## SHARING YOUR WORKLIST

- In the Oracle E-IT system, you can delegate your approvals by sharing your Worklist with a proxy
- You can share your Worklist (delegate your approvals) at any time with as many proxies as you would like
- Both you and the proxy(s) will receive notifications of ITs on your Worklist
- The first person to approve the IT will have it removed from the Worklist

Instructions on how to share your Worklist with a proxy (delegate):

| Tulane                              | E-Business Suite |    |                                   | *          | ø                 | 0                                    | **        | Ű. |
|-------------------------------------|------------------|----|-----------------------------------|------------|-------------------|--------------------------------------|-----------|----|
| Enterprise Search Contract Document | • •)             | Go | Search Results Display Preference | Standard 🗸 | Pre<br>Mar<br>Acc | ferences<br>hage Proxie<br>ess Reque | HS<br>sts |    |
| Home                                |                  |    |                                   |            | -                 |                                      |           | ·  |

- 1) Click the gear icon at the top of the EBS Home Page
- 2) Choose Manage Proxies

| Add Proxy   | Run Proxy Report   ••• |            |           |
|-------------|------------------------|------------|-----------|
| etails Last | Name                   | First Name | User Name |
| No re       | sults found.           | - 10       |           |

3) Click the Add Proxy button

| Add People             |                     |            |                     |
|------------------------|---------------------|------------|---------------------|
| Add Proxy              |                     |            |                     |
| * User Name            | gpla                | Notes      | to Proxy            |
| * Active From          | User Name Last Name | First Name | Email               |
| Active To              | GPLATNER Platner    | Garrett    | gplatner@tulane.edu |
| Grant Responsibility A |                     |            |                     |
|                        | 0.                  |            | (1-2)               |

4) Add the User Name of the person whom you'd like to be your proxy

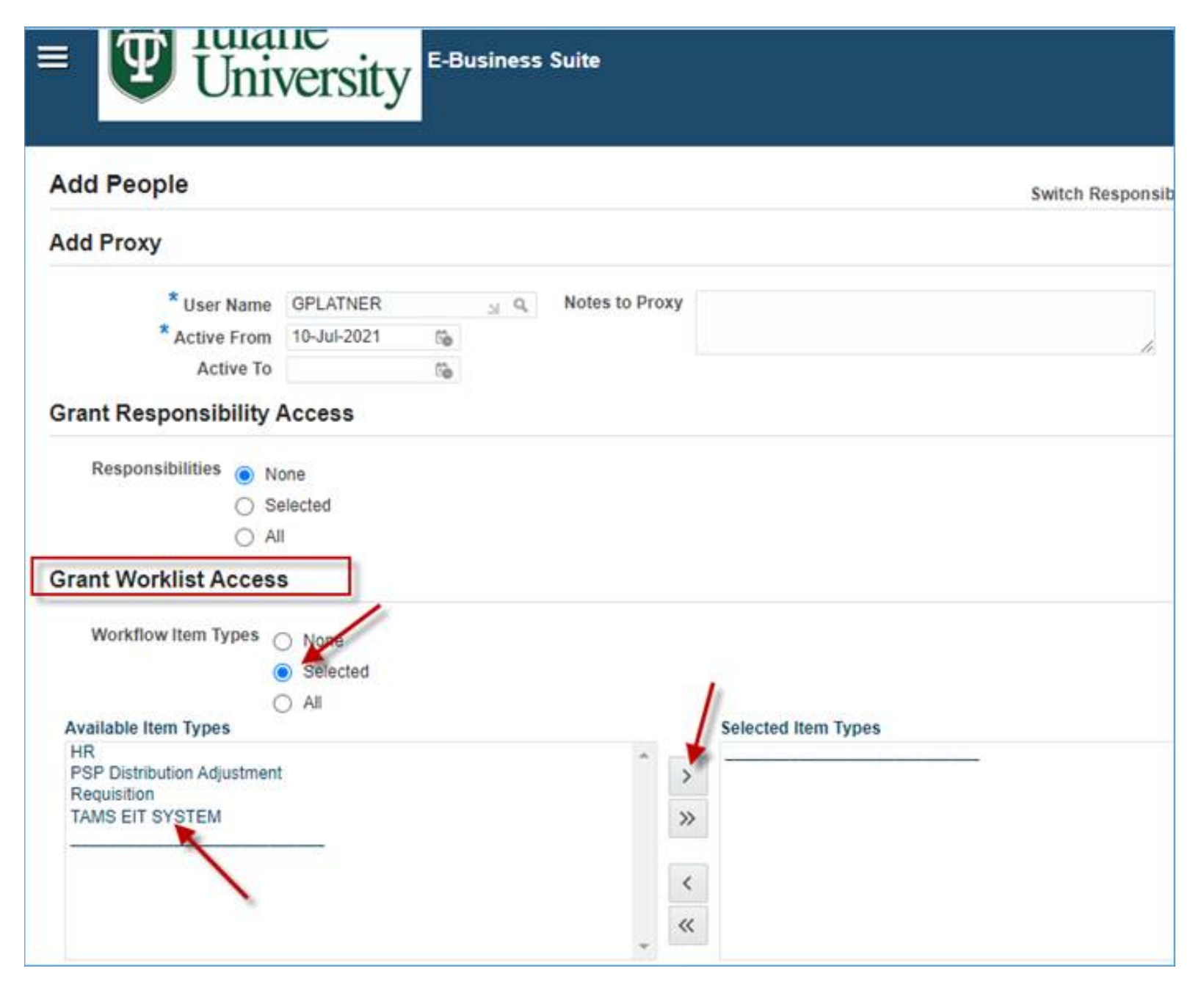

- 5) Under Grant Worklist Access, choose Selected under Workflow Item Types
- 6) Choose TAMS EIT SYSTEM from the list, then click the single arrow icon to move your selection to the Selected Item Types box

| Add People                                |                           |                |                | Switch Responsibility Desktop Integration | ~ | Submit Cancel |
|-------------------------------------------|---------------------------|----------------|----------------|-------------------------------------------|---|---------------|
| Add Proxy                                 |                           |                |                |                                           |   |               |
| * User Name<br>* Active From<br>Active To | GPLATNER<br>10-Jul-2021   | 19<br>19<br>19 | Notes to Proxy |                                           |   | ``            |
| Responsibilities  N S A                   | one<br>elected            |                |                |                                           |   |               |
| Grant Workflow Item Types                 | S None<br>Selected<br>All |                | * ><br>>       | Selected Item Types<br>TAMS EIT SYSTEM    |   |               |

- 7) Once TAMS EIT SYSTEM is in the Selected Item Types box, click the Submit button8) The person you chose as your proxy should now be able to access your Worklist by following the instructions below

## Instructions on how to access another user's Worklist as a proxy

| Tulane<br>University E-Business S           | uite                                               |                 |          |                                   | *          | ٥ | • | * | Logged in As PSIMONS |
|---------------------------------------------|----------------------------------------------------|-----------------|----------|-----------------------------------|------------|---|---|---|----------------------|
| Enterprise Search Contract Documents V Home |                                                    |                 | 0        | Search Results Display Preference | Standard 🗸 |   | / |   |                      |
| Navigator                                   | Worklist                                           |                 |          |                                   |            |   |   |   |                      |
| Personalize                                 | Prov                                               | F               | ull List |                                   |            |   |   |   |                      |
| Desktop Integration     EBS Labor Reports   | From<br>There are no notifications in this<br>view | Type Subject Se | ent Due  |                                   |            |   |   |   |                      |

1) Click the Switch User icon

| =           | Tulane<br>University | Business Suite |             |           | â *   | ¢ | Logged In As PSIMONS |
|-------------|----------------------|----------------|-------------|-----------|-------|---|----------------------|
| Switch User | ic as their proxy    |                |             |           |       |   |                      |
|             |                      |                |             |           |       |   |                      |
| Switza      | Last Name 🔺          | First Name 🛆   | User Name 🛆 | Job Title | Phone |   | Email 🛆              |
| 0+0         | esanche              |                | ESANCHE     |           |       |   | esanche@tulane.edu   |
|             |                      |                |             |           |       |   |                      |

2) Click the Switch button

| Tulane<br>University E-Business             | Suite    |           |                                              | <b>0</b> ° | * | Logged in As PSIMONS ? ( | >   |
|---------------------------------------------|----------|-----------|----------------------------------------------|------------|---|--------------------------|-----|
|                                             |          |           |                                              |            |   | Proxy For ESAN           | CHE |
| Enterprise Search Contract Documents V Home |          | Go        | Search Results Display Preference Standard 🗸 |            |   |                          |     |
| Navigator                                   | Worklist |           |                                              |            |   | l                        |     |
| Personalize                                 |          | Full List |                                              |            |   |                          |     |

- 3) You will see that you are logged in as yourself but a proxy for another user
- 4) When you are ready to end your proxy session, click the Switch User icon

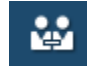